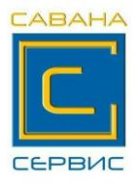

# ПАМЯТКА ПО РАБОТЕ НА КАССОВОМ АППАРАТЕ "МИНИКА- 1102МИК"

### 1.Включение аппарата.

Включить кассу выключателем, находящимся с правой стороны. На индикаторе после автоматических проверок – текущая дата.

Нажать клавишу ИТ , на индикаторе – текущее время, которое при

необходимости можно подправить с цифровой клавиатуры перед началом

смены, для чего нажать клавишу ПИ , ввести правильное время,

нажать ИТ , на индикаторе горит ?

## 2. Работа в кассовом режиме (режим оформления чеков)

Когда на индикаторе горит ?, нажать ИТ , на индикаторе – П?

ввести пароль 000000, на чековой ленте распечатается текущая дата и время и

запрос на открытие смены, если дата и время правильные нажать ИТ

на чековой ленте распечатается сообщение «СМЕНА ОТКРЫТА»

на индикаторе – 0.00 Теперь можно оформлять чеки.

## Внесение (выплата) денег в кассу (из кассы):

| D          | ~              |              | U             |           |          |              |
|------------|----------------|--------------|---------------|-----------|----------|--------------|
| Внесение - | · необхолимо   | лля внесения | «разменнои    | монеты» в | кассу ил | ій остатка с |
|            | in o o no gime |              | - prosidentie |           |          |              |

| предыдущего рабочего дня. | + | ВНОСИМАЯ СУММА |
|---------------------------|---|----------------|
|                           |   |                |

Выдача денег из кассы использовать при инкассации

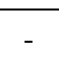

СУММА ВЫПЛАТЫ ИТ

## Оформление чеков при одной покупке (оплата наличными)

СУММА

<u>1 СК</u> ДЕНЬГИ ПОКУПАТЕЛЯ

ИТ

Пример: пробиваем сумму 10 руб. 50 копеек, покупатель рассчитывается купюрой номиналом 20 рублей, порядок нажатия клавиш следующий:

| 1 | 0 | 5 | 0 | 1ск | 2 | 0 | 0 | 0 | ИТ |   |
|---|---|---|---|-----|---|---|---|---|----|---|
|   |   |   |   |     |   |   |   |   |    | 1 |

При вводе суммы десятичную точку **не нажимаем**, на индикаторе сумма рублей и копеек уже разделена десятичной точкой!!!!

| Оформление чеков | при нескольких покупках ( | (оплата наличными) |
|------------------|---------------------------|--------------------|
|------------------|---------------------------|--------------------|

| СУММА | 1 CK | СУММА | 1 CK | , | ПИ | ДЕНЬГИ ПОКУПАТЕЛЯ | ИТ |
|-------|------|-------|------|---|----|-------------------|----|
|-------|------|-------|------|---|----|-------------------|----|

#### Ошибочно введена неверная сумму:

- Если набрали неверно сумму но 1 СК не нажали, надо нажать С
- Если 1 СК уже нажали, но не нажали ИТ надо нажать
- Если нажали ИТ пробился чек с неверной суммой:
  - сохранить чек;
  - написать объяснительную (рекомендуется);
  - заполнить «реестр ошибочно оформленных чеков» (реестр можно скачать с нашего сайта <u>www.ksa-grodno.by</u>

AH

**B3** 

ИТ

ИТ

#### Оплата с использованием банковской карты:

При оплате **банковской картой** после оформления покупки нажать клавишу ПовЧ на индикаторе сообщение **БНАЛ**? нажать клавишу

произойдет печать безналичного чека.

<u>Пример</u>: пробиваем сумму 12 руб. 80 копеек, покупатель рассчитывается банковской картой, порядок нажатия клавиш следующий:

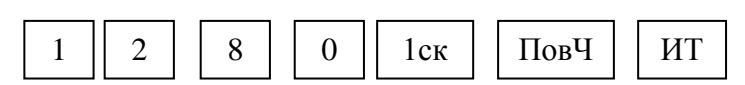

#### Смешанная оплата с использованием банковской карты и наличных:

| При смешанной оплате, когда часть оплаты происходит банковской карточкой а |  |  |  |  |  |  |  |  |  |  |
|----------------------------------------------------------------------------|--|--|--|--|--|--|--|--|--|--|
| часть наличными после оформления покупки нажать клавишу Повч               |  |  |  |  |  |  |  |  |  |  |
| на индикаторе сообщение БНАЛ? ввести сумму оплаты банковской карточкой и   |  |  |  |  |  |  |  |  |  |  |
| нажать ИТ затем нажать ПИ на индикаторе отобразится оставшаяся часть       |  |  |  |  |  |  |  |  |  |  |
| уммы к оплате, ввести сумму наличных полученных от покупателя              |  |  |  |  |  |  |  |  |  |  |

суммы к оплате, ввести сумму наличных полученных от покупателя

и нажать клавишу ИТ произойдет печать чека с оплатой смешанного типа и

суммой сдачи.

<u>Пример</u>: пробиваем сумму 25 руб. 50 копеек, покупатель оплачивает 5 руб 50коп банковской картой и 20 рублей наличными порядок нажатия клавиш следующий:

| 2 | 5 | 5 | 0 | 1ск | ПовЧ | 5 | 5 | 0 | ИТ | ПИ | 2 | 0 | 0 | 0 | ИТ |
|---|---|---|---|-----|------|---|---|---|----|----|---|---|---|---|----|
|   |   |   |   |     |      |   |   |   |    |    |   |   |   |   |    |

Внимание!!! Смешанный платеж можно осуществить только при условии, что все суммы пробиты по одному отделу.

## 3. Режим отчётов и гашений (выбираем клавишей РЖ

### 3.1. Отчёт без гашения ОБГ (х - отчёт)

Выполняется при необходимости любое количество раз в течение смены. , пока на индикаторе не загорится ОБГ ? Нажимать несколько раз клавишу РЖ , на индикаторе –  $\Pi$  ?, ввести пароль **000000** на индикаторе –**ОБГ1**? Нажать ИТ ИТ - произойдёт печать отчёта без гашения, Нажать РЖ выбрать знак ? нажать Для возврата в режим кассира клавишей ИТ на индикаторе –  $\Pi$ ? ввести пароль 000000 на индикаторе – 0.00 Теперь можно продолжать работать и оформлять чеки.

## 3.2. <u>Отчёт с гашением ОСГ (z – отчёт)</u> ЗАКРЫТИЕ СМЕНЫ

Нажать несколько раз клавишу РЖ, пока на индикаторе не загорится ОСГ? Нажать ИТ на индикаторе – П? ввести пароль 000000, на индикаторе – ОСГ 1? нажать ИТ на индикаторе сообщение РАСПЕЧ? нажать ИТ произойдёт распечатка контрольной ленты, затем нажать клавишу С

на индикаторе сообщение **HE BЫК** (это означает, что кассовый аппарат нельзя выключать пока не распечатается отчёт), через несколько секунд сообщение пропадёт и кассовый аппарат продолжит печатать отчёт в котором отражена выручка за день и накопление за весь период работы кассы. После распечатки на индикаторе загорится **ОСГ 1**? Выключить аппарат.

## 4.Возможные сообщения на индикаторе во время работы

НБУ – закончилась чековая лента – заправить ленту и нажать клавишу

АСП – авария питания, - выкл. аппарат, подключить блок питания и вкл. аппарат

ΠИ

С

НЕ ЗАР – разрядилась аккум.батарея, подключит блок питания и нажать

В случае других ошибок обращаться в центр технического обслуживания (ЦТО)

тел.(0152)**699-707**, факс(0152)**699-708** MTC **8 (029) 882-71-39** Velcom/Viber **8 (029) 166-07-61**